# 電子調達システム(物品・役務) 利用者登録マニュアル

#### 令和5(2023)年12月作成

#### 栃木県 会計局 会計管理課

# 利用者登録

## ICカード(※)を栃木県の電子入札システム (物品等)で使えるようにするための登録

※競争入札参加資格者名簿で<u>代表者以外の方を契約等権限者</u> としている場合、入札参加可能なICカードは受任者のICカー <u>ドのみ</u>です。代表者のICカードでは入札参加できませんので 御注意ください。

②利用者登録に必要な情報
 1.登録番号
 2.商号または名称

## 利用者登録(機能の選択)

| □ ☑ 栃木県/栃木県電子調達システム(× +                                                                                 | - 0 ×              |
|----------------------------------------------------------------------------------------------------|--------------------|
| ← C û https://www.pref.tochigi.lg.jp/i02/buppinnekimunodennsika.html                                    | A <sup>n</sup> ★ £ |
|                                                                                                    | この他のお気に入り          |
| ┃ 電子入札システム/入札情報システム                                                                                     | ▲                  |
|                                                                                                    | ▶ 公的個人認証サービス       |
| ▶ 入札情報システム入口 (外部サイトヘリンク)                                                                                |                    |
| 利用時間:6時00分~23時00分(年末年始(12月29日~1月3日)、土日、祝日を除く。)                                                          |                    |
| 電子入札システム入口     (外部サイトヘリンク)     「電子入札システム入口                                                              | コ」リンクをクリック         |
| 利用時間:8時00分~20時00分(年末年始(12月29日~1月3日)、土日、祝日を除く。)                                                          |                    |
| 競争入札参加資格者名簿で <b>代表者以外の方を契約等権限者としている場合、入札参加可能なICカードは受任者の</b><br>ICカードのみです。代表者のICカードでは入札参加できませんので御注意ください。 |                    |
| マニュアル                                                                                                   |                    |
| 利用者登録の方法やシステムの操作手順に関するマニュアル等はこちらに掲載されています。                                                              |                    |
|                                                                                                    |                    |
|                                                                                                    |                    |
| ┃ システム内容の問い合わせ先                                                                                         |                    |
|                                                                                                    |                    |

## 利用者登録(機能の選択)

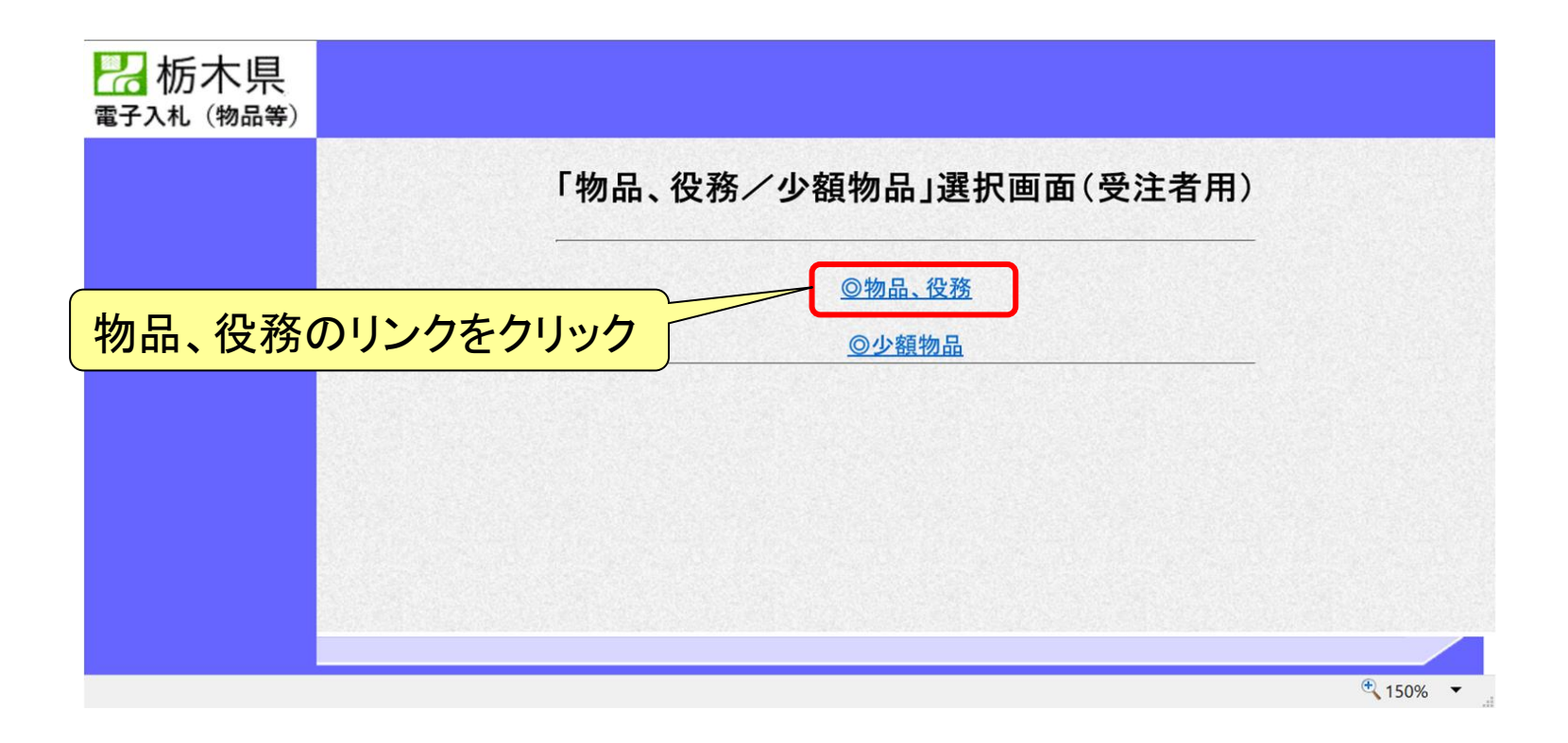

## 利用者登録(機能の選択)

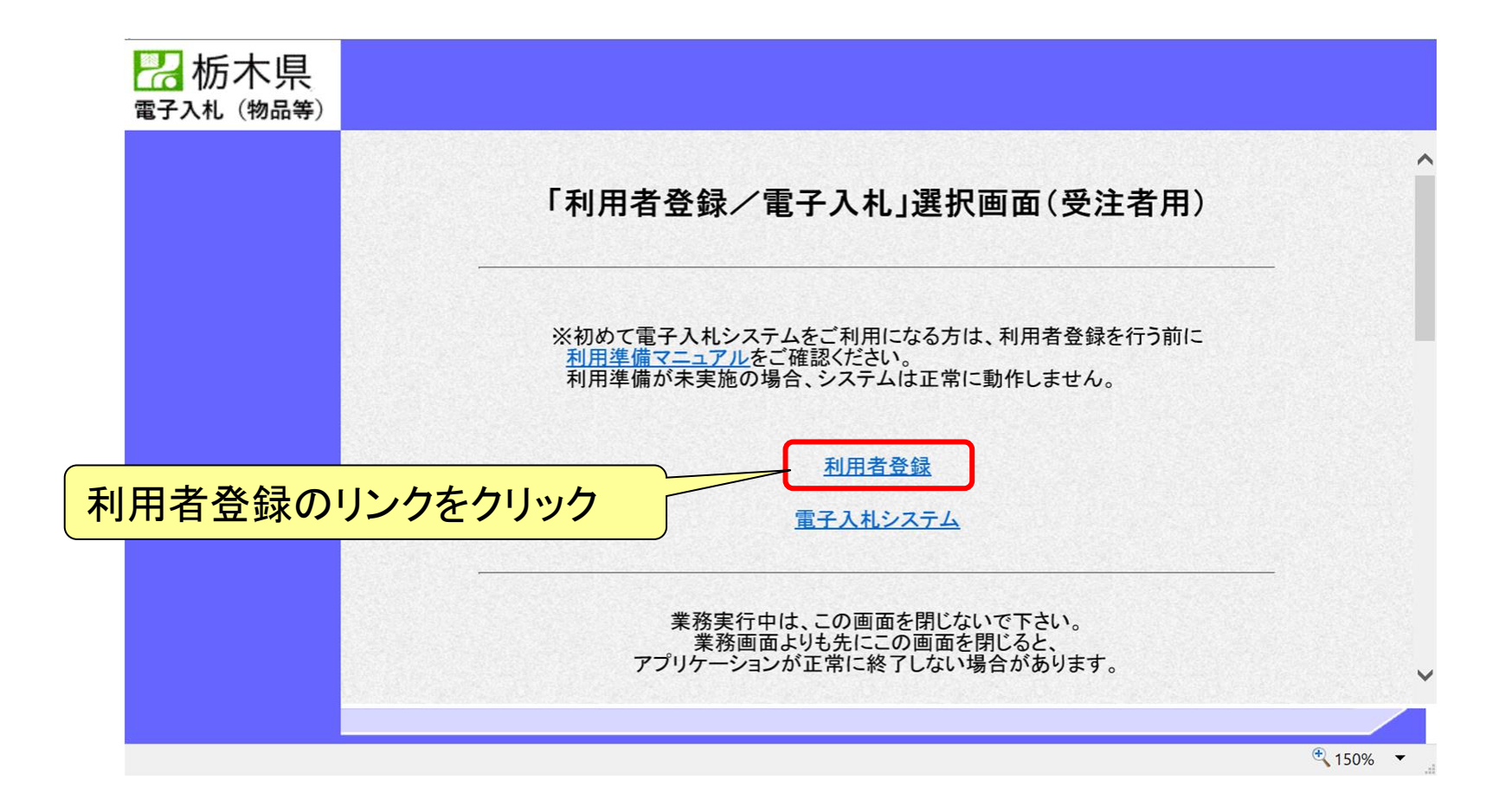

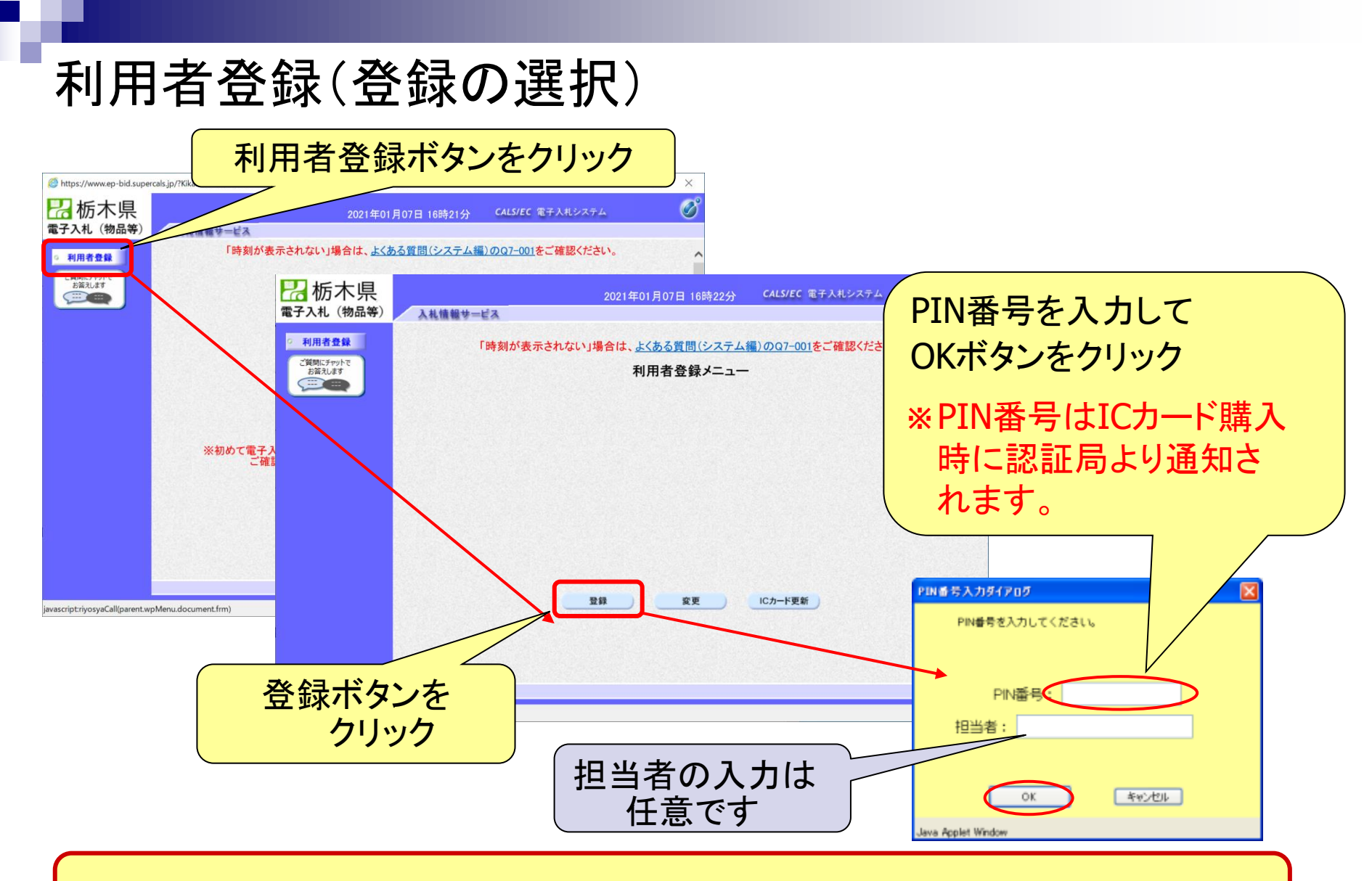

※ICカードリーダを接続し、ICカードが挿入されている必要があります。

## 利用者登録(資格審査情報の検索)

| Shttps://www.ep-bid.supercals.jp/?KikanNo=0900100&HachuT                                             | ype=1 - CALS/EC - Internet Explorer            | -                           | · □ ×             |
|----------------------------------------------------------------------------------------------------|------------------------------------------------|-----------------------------|-------------------|
| <b>祝</b> 栃木県<br>電子入札 (物品等)                                                                           | 2021年01月07日 16時22分                             | <b>CALS/EC</b> 電子入札システム     | <b>し</b><br>お問い合せ |
| <ul> <li>利用者登録</li> <li>ご質問にチャットで<br/>お答えします</li> <li>・・・・・・・・・・・・・・・・・・・・・・・・・・・・・・・・・・・・</li></ul> | 資格審査情報の検索を行います。登録番号、商号。<br>※)の項目は、必須入力です。      | <b>友</b><br>又は名称を入力して下さい。   |                   |
| 登録番号<br>商号又は名称                                                                                       | · 09000001<br>· (株)物品テスト業者O1<br>使衆 反           | (※)(半角数字8文字)<br>(※)(60文字以内) |                   |
| 以下の情報を入力します。<br>・登録番号<br>・商号又は名称<br>※詳細はP8~P10を御覧ください                                                | 。                                              | 食素ボタンをクリン                   | <mark>ック</mark>   |
|                                                                                                    |                                                |                             | 150% -            |
| 代表電話番号の入力を求められ<br><u>キャッシュクリア</u> (P15)を行っ                                                           | た場合には、<br><sup> 登録番号</sup><br>商号又は名称<br>代表電話番号 | :                           |                   |

## ◎資格審査情報検索をする際の注意事項

#### 1. 登録番号

- ※ 競争入札参加資格の登録番号の頭文字に<u>00</u>をつけたもの を入力してください。
  - 例)登録番号(競争入札参加資格):001181
     → 登録番号(電子入札システム):0001181

## ◎資格審査情報検索をする際の注意事項

### 2. 商号または名称

※1 <u>会社の種類を含み</u>、全角で入力してください。なお、会社の 種類は記載例〇のように入力するよう御注意ください。

### 例)株式会社トチギ県庁商事

- → O <u>(株)</u>トチギ県庁商事
  - × 株式会社トチギ県庁商事(理由:略称を使用していないため)
  - × (株)栃木県庁商事(理由:㈱が環境依存文字であるため)
  - × (株)トチギ県庁商事 (理由: カッコが半角であるため)

## ◎資格審査情報検索をする際の注意事項

#### 2. 商号または名称

※2 栃木県競争入札参加資格上で支店等が本社(本店)から 権限を委任されている場合であっても下記例のように<u>本社(</u> <u>本店)の商号または名称</u>を入力してください。 例)(株)栃木県庁商事 宇都宮支店 →(株)栃木県庁商事

※3 <u>外字は使用できません</u>ので、下記例のように一般的な文字で入力し、検索するようお願いいたします。
例)櫻→桜、齋→斎、高→高等

## 利用者登録(利用者の登録)

| 栃木県                 |                   | 2021年01月07日 16時23分                      | CALS/EC 電子入札システム           | Ø                                      |
|---------------------|-------------------|-----------------------------------------|----------------------------|----------------------------------------|
| 子入札(物品等)            | 入札情報サービス          |                                         |                            | お聞い合せ                                  |
| 利用者登録               |                   | 利用者登録                                   |                            |                                        |
| ご質問にチャットで<br>お答えします |                   | この画面では、ICカードを追加で仮登録します。                 |                            |                                        |
|                     |                   | 本登録処理を実施するまではシステムを利用す<br>(※)の項目は、必須入力です | る事ができません。                  |                                        |
|                     | 企業情報              |                                         |                            |                                        |
|                     |                   | ・ (株)物日ニフト業本の1                          |                            |                                        |
|                     | 企業郵便番号            | : 000-0001                              |                            |                                        |
|                     | 企業住所              | : 00市△△町1                               |                            |                                        |
|                     | 代表者氏名             | :物品太郎                                   |                            |                                        |
|                     | 11.衣有仅眺<br>代表委託泰县 | 1000-000-0001                           | ※)(半角 例:03-0000-0000)      |                                        |
|                     | 代表FAX番号           | : 000-000-0001                          | (※ (半角 例:03-0000-0000)     |                                        |
|                     | 地域区公              |                                         |                            |                                        |
|                     | 10420             |                                         |                            |                                        |
|                     | 海核小種類             | 物品の販売等()                                |                            |                                        |
|                     | 資料的の推測            | 事務用機器、紙、文具類[]]]]                        |                            |                                        |
|                     | 十中名等              | . (4)).2/7 (tr)                         |                            |                                        |
|                     | 又佔也守              | · [40:154] ·                            | (%) (30X + 54M)            | 争果石の 「 雨 取                             |
|                     | 代表窓口情報            | 指名時はここにメールが送信されます。                      |                            |                                        |
|                     |                   |                                         |                            | を入力しまり。                                |
|                     | 連絡先名称(部署名等)       |                                         | (※)(60文字以内)                |                                        |
|                     | 連絡先野便衝亏           |                                         | (※)(半角 例:123-4567)         | 、 •迪紛先名称(部妻名等)                         |
|                     | 連給先11月77<br>演校生兵々 |                                         | (※)(60文字以内)                |                                        |
|                     | 建裕元以伯             |                                         | (※)(半年 例:02-000-0000)      |                                        |
|                     | 連絡失⋤∆父委号          |                                         | (※) (半角 例:03-0000-0000)    | 「理給尤性川                                 |
|                     | 連絡先メールアドレス        | :                                       | (※) (半角100文字以内)            |                                        |
|                     | 20,0              |                                         |                            | ・連絡先氏名                                 |
|                     | ICカード利用部署情報       |                                         |                            |                                        |
|                     | ICカード企業名称         | :                                       |                            | ・理裕元メールパトレス                            |
|                     | ICカード取得者氏名        |                                         |                            |                                        |
|                     | ICカード取得者住所        | 4                                       | (and the set of the later) | 「「「「」「「」「」「」「」「」「」「」「」「」「」「」「」「」「」「」「」 |
|                     | 理給尤名称(部者名寺)       |                                         | (※)(60文字以内)                | \<br>                                  |
|                     | 連結元朝使軍方           |                                         | (※)(中月 例:123~4007)         |                                        |
|                     | 連約上日の             |                                         | (※) (00文字以内)               |                                        |
|                     | 連絡牛雪託希思           |                                         | (※) (半角 例:02-0000-0000)    |                                        |
|                     | 連絡失⊑∆⊻委号          |                                         | (※) (半角 例:03-0000-0000)    |                                        |
|                     | 連絡告メールアドレス        |                                         | (3) (半角100文字以内)            |                                        |
|                     |                   |                                         |                            |                                        |
|                     |                   |                                         |                            | 人川内谷唯認小ダノを                             |
| 8                   |                   |                                         |                            |                                        |
|                     |                   | 入力内容確認 戻る                               |                            |                                        |
|                     |                   |                                         |                            |                                        |
|                     |                   |                                         |                            |                                        |
|                     |                   |                                         |                            |                                        |
|                     |                   |                                         |                            | ♥ 150% ▼                               |

## 利用者登録(登録内容の確認)

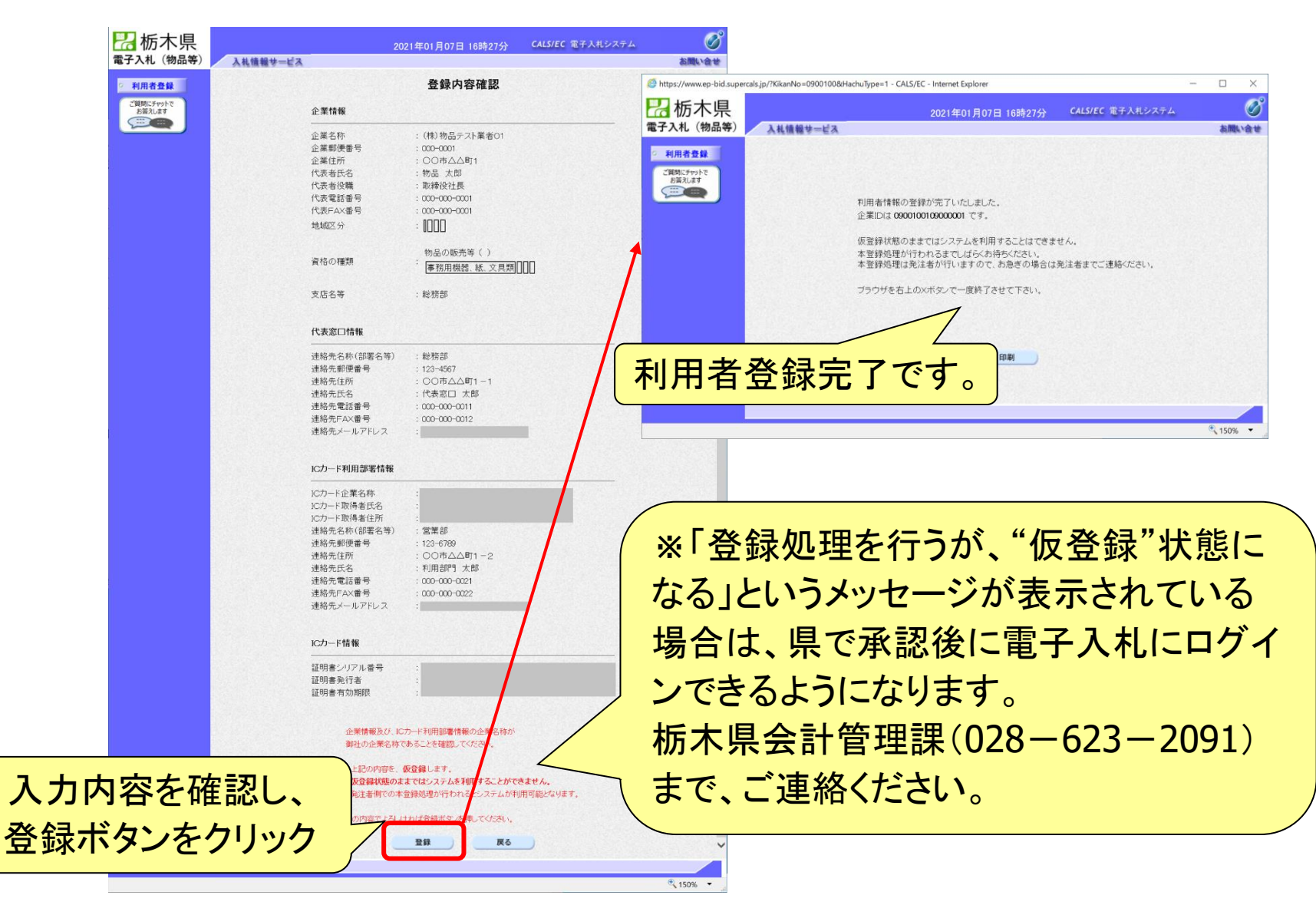

## システムの利用時間

電子入札システム 午前8時~午後8時 入札情報システム 午前6時~午後11時 (ICカードの認証が必要な入札説明書等の閲覧及び ダウンロード) 午前8時~午後8時

※土日、祝日および年末年始 (12月29日~1月3日)を除きます。

## ICカードの有効期限

電子入札に参加する際は、使用するICカードの有効期限が開札予定日時から起 算して14日まで有効であることを確認のうえ、電子入札システムで参加申請書や入 札書の提出を行ってください。

仮に開札予定日時前に有効期限が切れるICカードで入札書等を提出した場合、I Cカードの電子証明書が有効と確認できないため、入札が無効となる可能性があり ます。有効期限が近づきましたら早めにカードの更新をお願いします。

#### ※参考

ICカードの有効期限については 電子入札システムにログイン直後、 画面右上の表示で確認することができます。 (残り60日を切るとさらに強調表示されます)

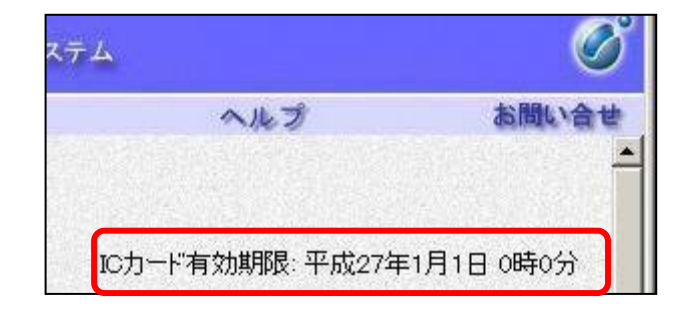

キャッシュクリアの方法

① ブラウザを全て閉じる

② キャッシュクリアを行う

ブラウザが「Microsoft Edge」の場合
 「電子調達システム次期ブラウザ対応 受注者様向け設定手順書」P.14

ブラウザが「Google Chrome」の場合
 「電子調達システム次期ブラウザ対応 受注者様向け設定手順書」P.21

#### ③ 利用者登録を行う

利用者登録(資格審査情報の検索)に戻る

利用者登録やシステムの操作方法が分からないときは? 電子入札コールセンターへ

操作方法がわからないときは、パソコンの画面 を表示させながら、問い合わせましょう。

電話:0570-011-311 (受付時間→平日の9時~18時)

※土日、祝日および年末年始(12月29日~1月3日)を除きます。

ICカードに関する内容については、各認証局までお問い合わせ下さい。